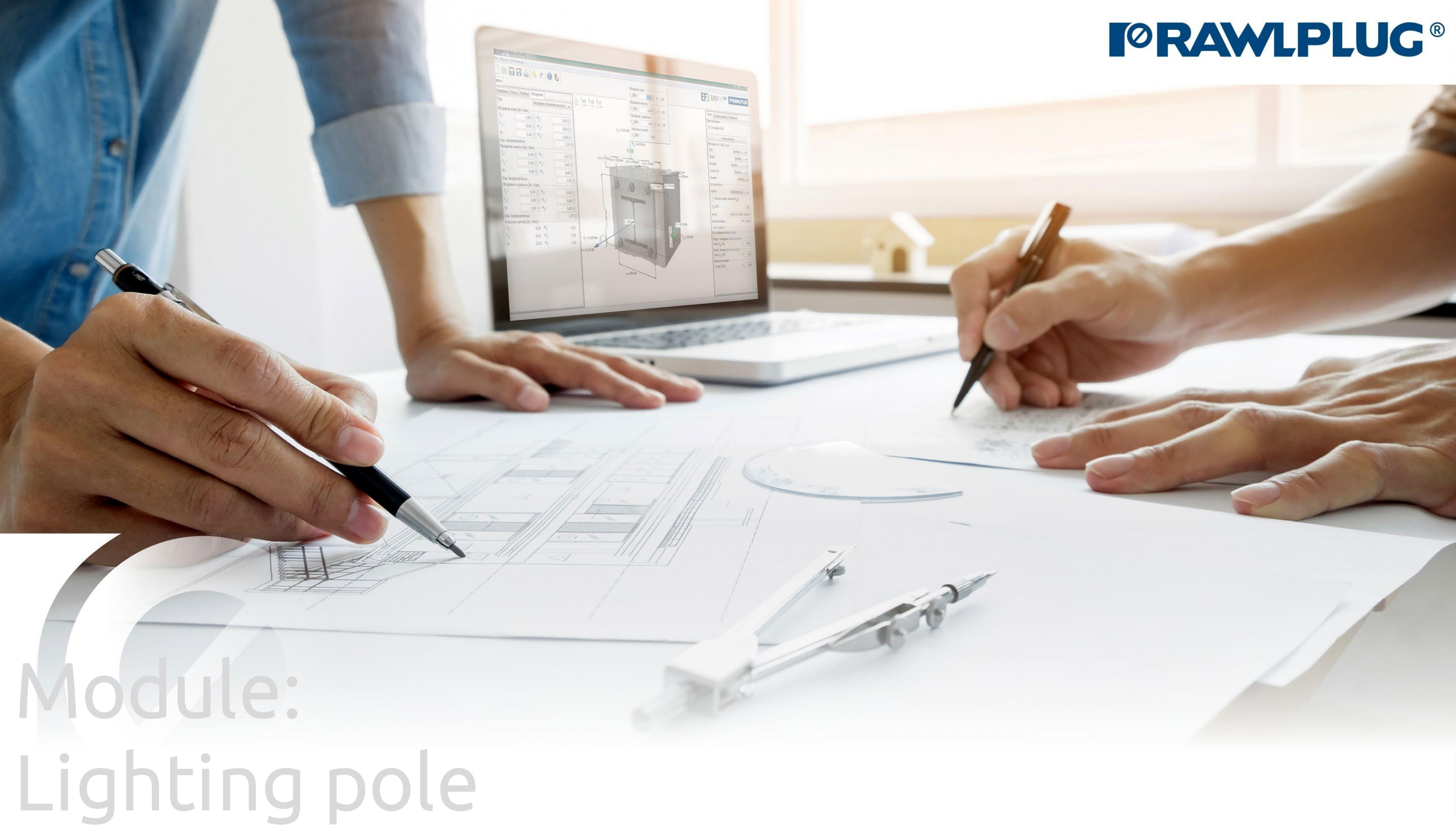

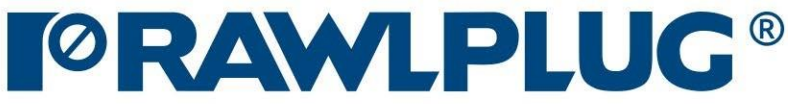

## Road & Bridge calculations – Lighting pole

#### Designing data: Data input :

#### **Results**:

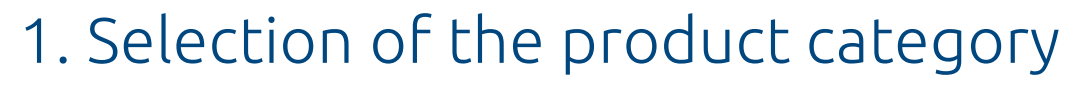

- 2. General data input area
- 3. Defining of the plate and pole's details
- 4. Defining of the anchor's layout
- 5. Defining of the acting load
- 6. Analysis of the results
- 7. Generating the printout

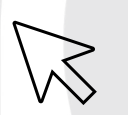

- move to a selected issue

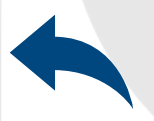

- back to the table of contents

# Road & Bridge calculations – Lighting pole

≫

#### Selection of The product category

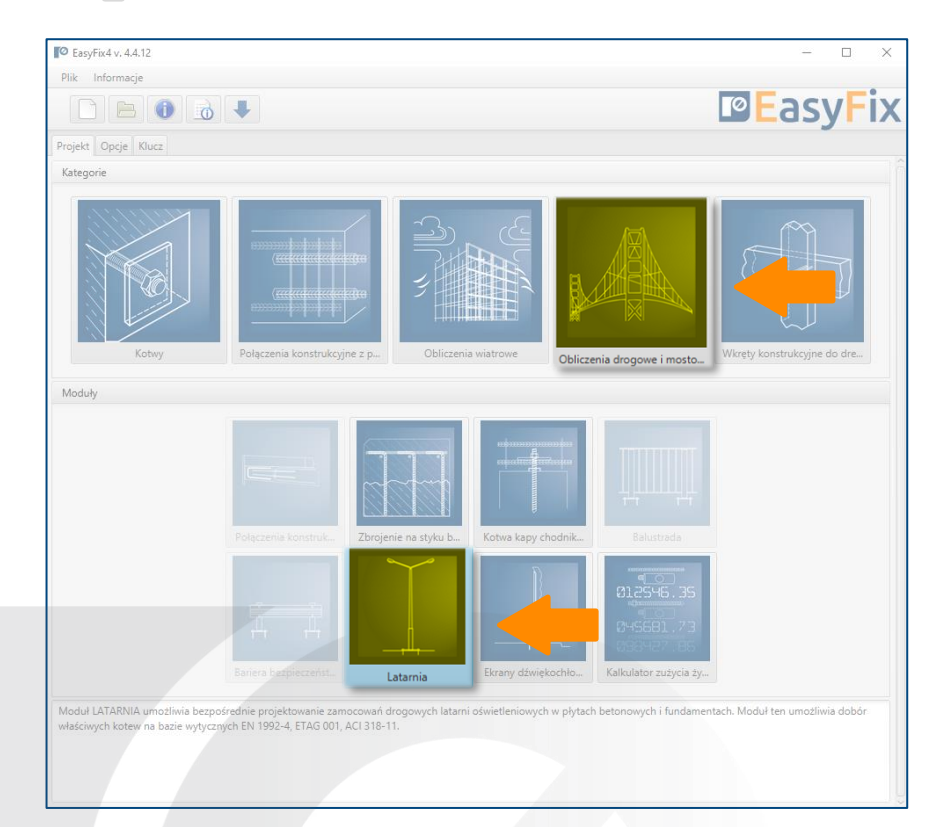

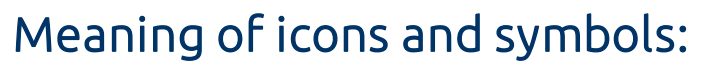

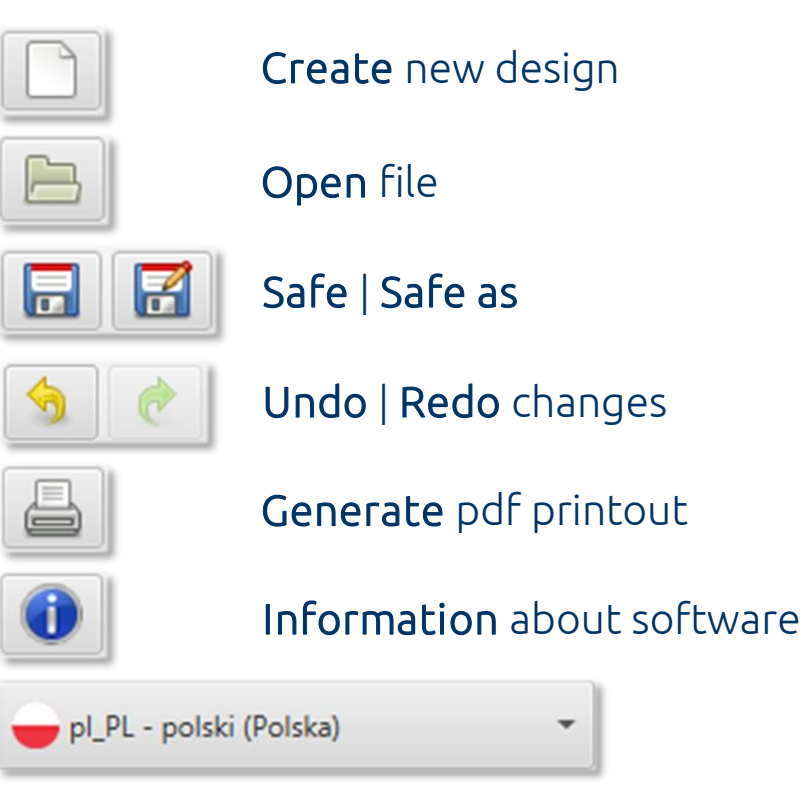

#### Language selection

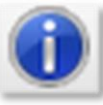

Info icons

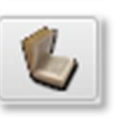

Instruction manual

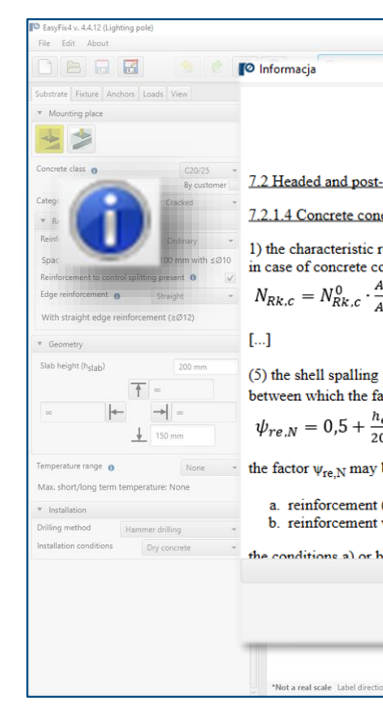

|                                                                                                    |                                   |                                                      |                                     |                     | - ^       |
|----------------------------------------------------------------------------------------------------|-----------------------------------|------------------------------------------------------|-------------------------------------|---------------------|-----------|
|                                                                                                    | ×                                 |                                                      | <b>⊡</b> Ea                         | s٧                  | Fix       |
|                                                                                                    | Anchor                            | Results Inf                                          | ormation                            | - )                 |           |
| EN 1992-4<br>Eurocode 2 – Design of concrete structures<br>Part 4: Design of fastening for use in concrete                                                     | ▼ De<br>Design<br>Allow<br>ETA or | sign data<br>n method<br>REDM method<br>nly <b>0</b> | EN 1992-4<br>usage <b>0</b>         |                     | *         |
| installed tasteners                                                                                                    | worki                             | Calc                                                 | ulate all ancho                     | re                  |           |
| e failure                                                                                                    |                                   | chors filter (22)                                    | 5 / 736)                            | 1.5                 |           |
| esistance of a fastener , a group of fasteners and the tensioned fasteners of a group of fasteners<br>one failure shall be obtained as given in Formula (7.1): | Region                            | 1                                                    | Europe<br>Typ (3 / 3)               | AR                  | *<br>None |
| $\underbrace{\overset{c.N}{\underset{c.N}{\leftarrow}}}_{r.n} \cdot \psi_{s.N} \cdot \underbrace{\psi_{re.N}}_{wec.N} \cdot \psi_{M.N} \tag{7.1}$              |                                   |                                                      | Group (21 / 21)<br>Material (6 / 6) | All<br>All          | None      |
|                                                                                                    |                                   |                                                      | Thread type (5 / 5)                 | All                 | None      |
| factor $\psi_{re,N}$ applies when $h_{ef}$ >100 mm and accounts for the effect of dense reinforcement<br>stener is installed:                                  | All filte                         | 15                                                   | Size (19 / 19)                      | All                 | None None |
| $\frac{ef}{b0} \le 1 \tag{7.5}$                                                                                                    | ▼ Sel<br>Anchi                    | ected anchor                                         | R-LX-HF-ZF-06                       |                     | -         |
| be taken as 1,0 in the following cases:                                                                                                    | Manu<br>h <sub>ef</sub>           | al embedment                                         | depth                               | I2 mm               |           |
| (any diameter) is present at a spacing > 150 mm, or                                                                                                    | Part                              | R-LX-06X075                                          | HF-ZF                               |                     | *         |
| with a diameter of 10 mm or smaller is present at a spacing $\geq$ 100 mm.                                                                                     | * U                               | tilisation 0                                         |                                     |                     |           |
| ) shall be fulfilled for both directions in case of reinforcement in two directions<br>Katalog domowy                                                          | Utilisa<br>Comt                   | ation - Tension<br>ation - Shear<br>bined - Tension  | /Shear                              | 376.<br>7.29<br>731 | 1%        |
| ок                                                                                                    |                                   |                                                      |                                     |                     |           |
|                                                                                                    | -                                 |                                                      |                                     |                     |           |
| in along the line:                                                                                                    | U.                                |                                                      |                                     |                     |           |

#### Click to information icon to display an additional window containing theory related to a particular issue.

# Road & Bridge calculations – Lighting pole

≫

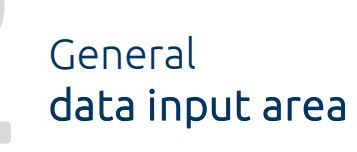

Determining **the place** of installation:

- On the plate
- On the socle

Determining of the **strength class and type of concrete:** Entering data by selecting from the list or the option "by user".

Determining of the **basic structure dimensions**: The geometry of the structure can be specified in the side panel or on the model

Determining of the installation:

- Service temperature
- Drilling method
- Concrete conditions

In the **substrate tab**, define the location of the lighting pole and the type of substrate. This requires knowledge of the details of the concrete class and the exact dimensions of the concrete element. The shape of the ground and the positioning of the base in relation to the edge distance is very important for the final results.

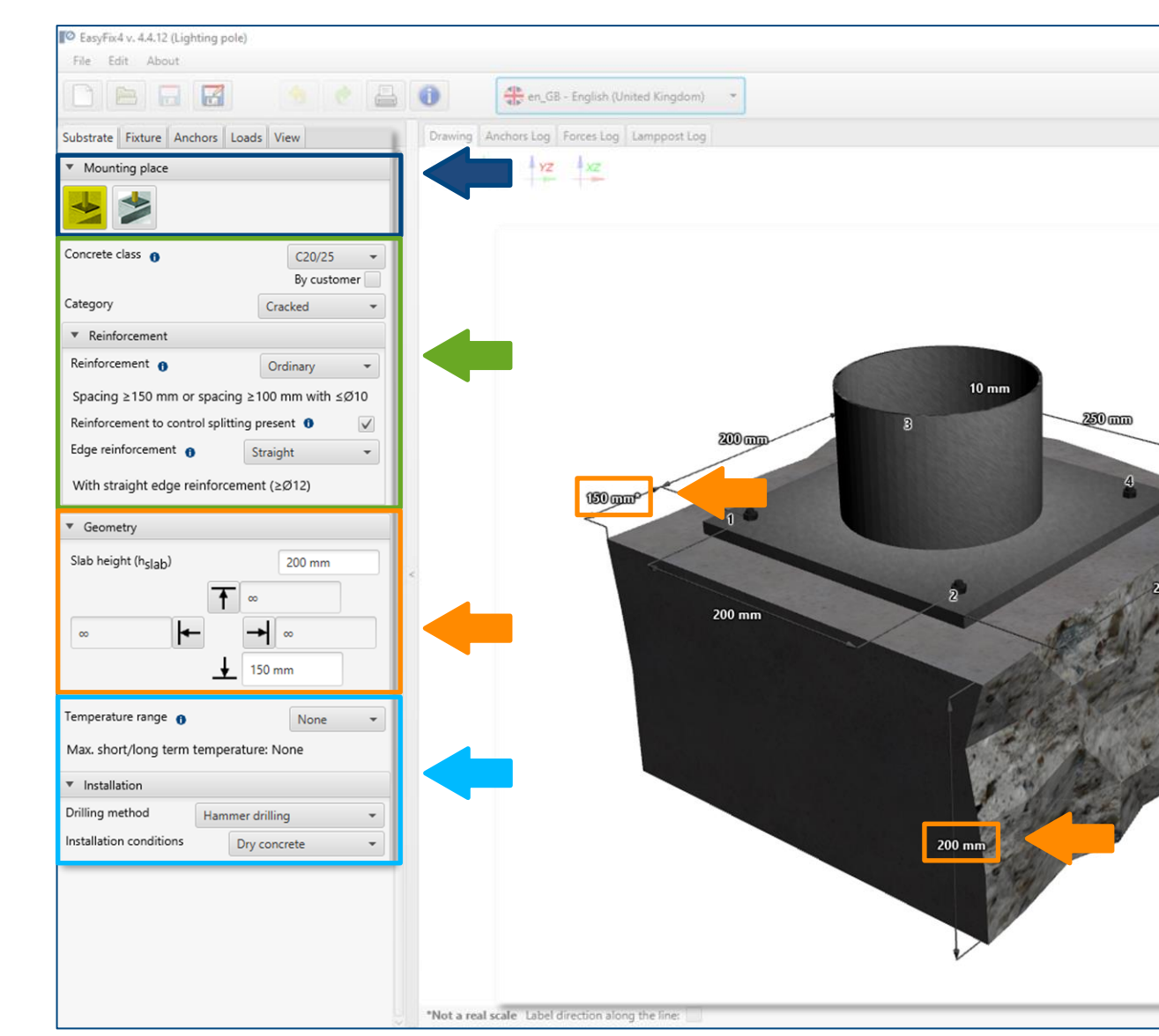

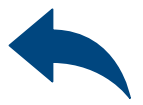

|                                                                                                    |                | Anchor Results Information                                           |                     |  |  |  |  |  |
|----------------------------------------------------------------------------------------------------|----------------|----------------------------------------------------------------------|---------------------|--|--|--|--|--|
|                                                                                                    |                | ▼ Design data                                                        |                     |  |  |  |  |  |
|                                                                                                    |                | Design method EN 199                                                 | 2-4                 |  |  |  |  |  |
|                                                                                                    | ПГ             | Allow REDM method usage 0<br>ETA only 0<br>Working life of 100 years | v                   |  |  |  |  |  |
|                                                                                                    |                | Calculate all anchors                                                |                     |  |  |  |  |  |
|                                                                                                    | 1              | <ul> <li>Anchors filter (226 / 736)</li> </ul>                       |                     |  |  |  |  |  |
|                                                                                                    | 50 years       | Region Eur                                                           | ope                 |  |  |  |  |  |
|                                                                                                    |                | ► Tyj                                                                | p (3 / 3) All None  |  |  |  |  |  |
|                                                                                                    | C20/25         | ► Group (                                                            | 21 / 21) All None   |  |  |  |  |  |
|                                                                                                    | n in its state | . ► Materia                                                          | al (6 / 6) All None |  |  |  |  |  |
|                                                                                                    |                | ► Thread typ                                                         | e (5 / 5) All None  |  |  |  |  |  |
|                                                                                                    |                | ► Size (                                                             | 19 / 19) All None   |  |  |  |  |  |
|                                                                                                    |                | All filters                                                          | All None            |  |  |  |  |  |
|                                                                                                    |                | ▼ Selected anchor                                                    |                     |  |  |  |  |  |
| 1 1                                                                                                    |                | Anchor R-LX-HF-ZF-06                                                 |                     |  |  |  |  |  |
| 1993                                                                                                    |                | Manual embedment depth                                               |                     |  |  |  |  |  |
| 250                                                                                                    |                | hef                                                                  | 42 mm               |  |  |  |  |  |
|                                                                                                    |                | Part R-LX-06X075-HF-ZF                                               |                     |  |  |  |  |  |
| and the second second s |                | * Utilisation 0                                                      |                     |  |  |  |  |  |
|                                                                                                    |                | Utilisation - Tension                                                | a 376.1%            |  |  |  |  |  |
|                                                                                                    |                | Utilisation - Shear                                                  | a 7.2%              |  |  |  |  |  |
|                                                                                                    |                | Combined - Tension/Shear                                             | a 731.1%            |  |  |  |  |  |

# Road & Bridge calculations – Lighting pole

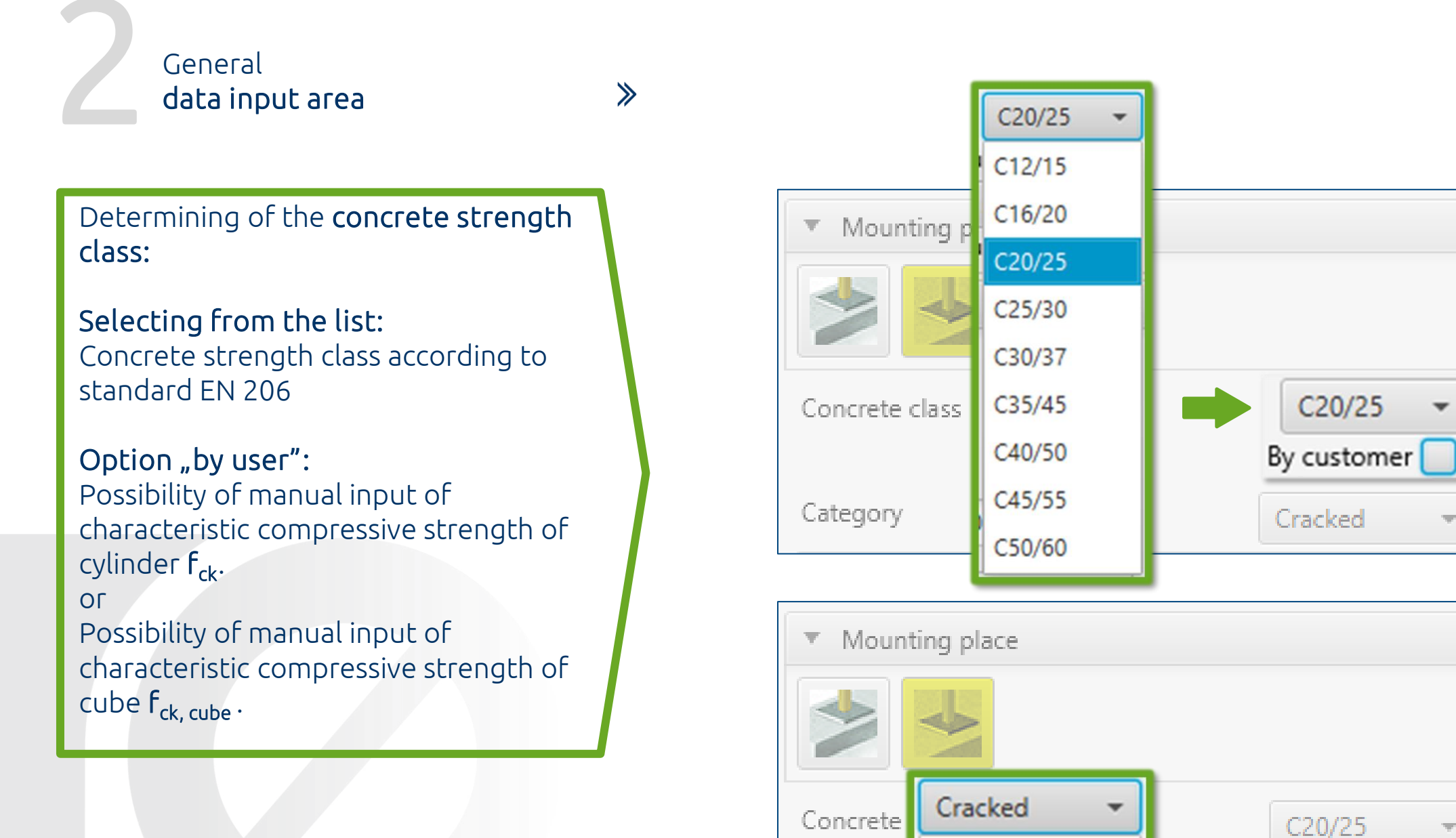

Uncracked

Cracked

Category

By customer

Cracked

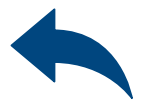

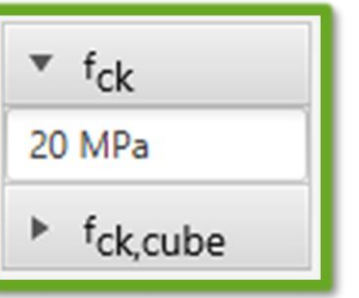

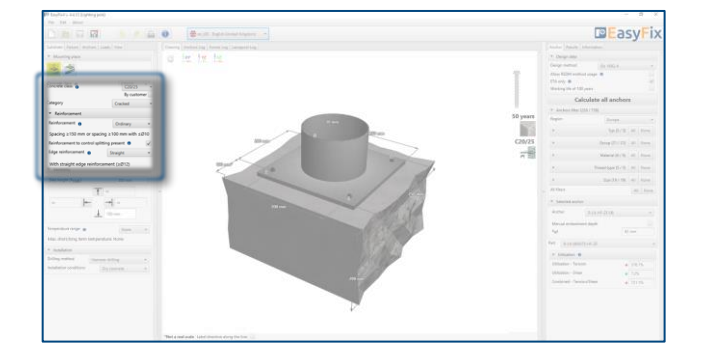

## Road & Bridge calculations – Lighting pole

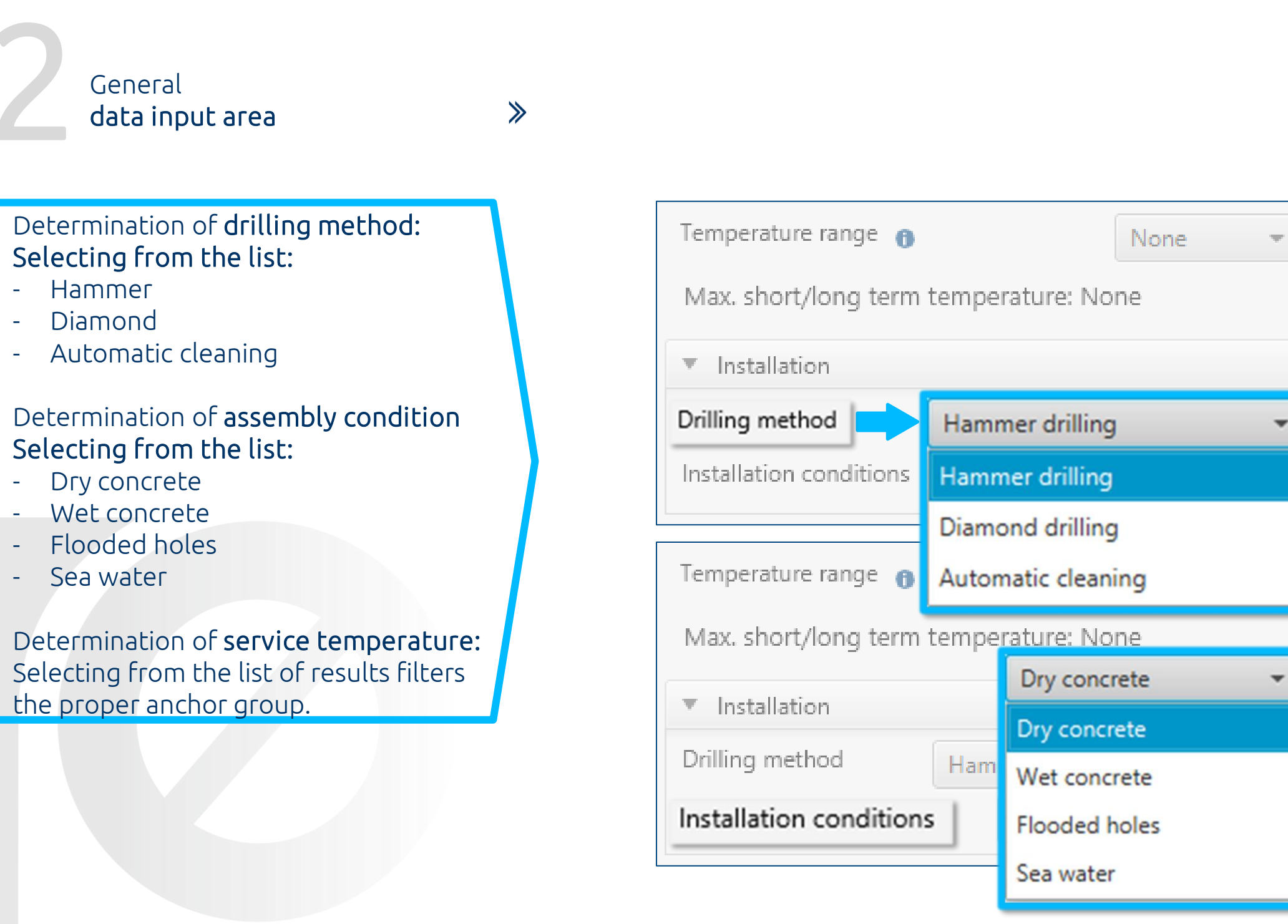

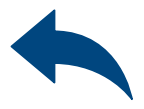

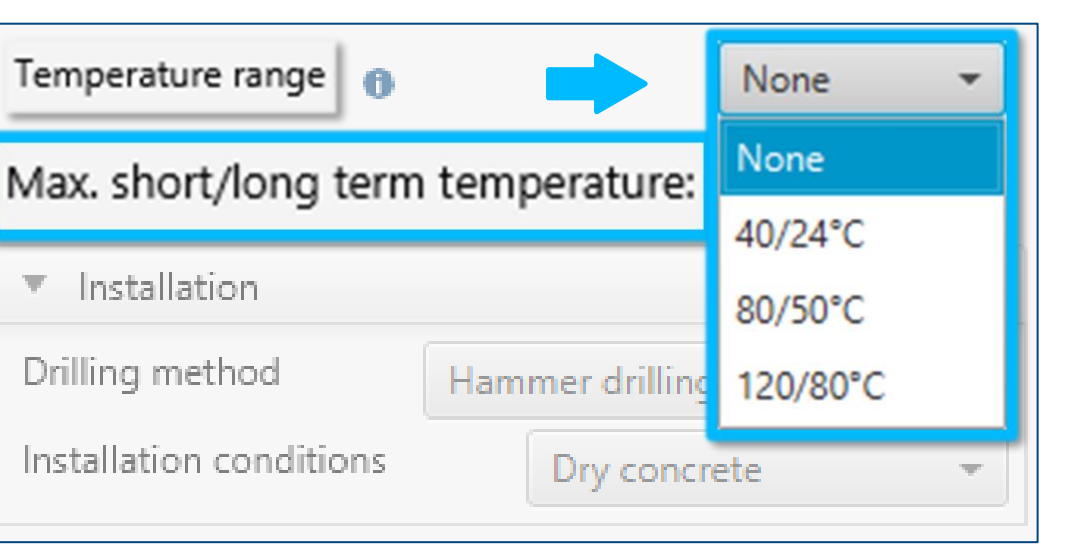

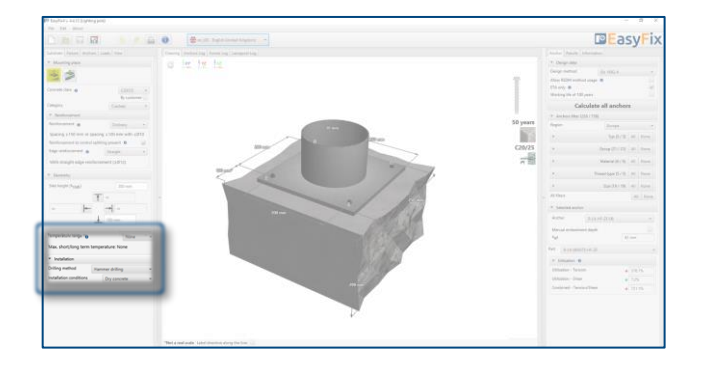

## Road & Bridge calculations – Lighting pole

≫

Defining of The plate and pole's details

Determining of **fixture shape**: The geometry of the base is defined by entering dimensions in the side panel or on the 3D model.

Determining of **pole's parameters:** It opens an additional window in which you must complete the data concerning the mounted element.

Determining of **connection type**:

Including grout, if exists.

You can use basic shapes to define the geometry of the lantern base or use the **by user** option, which allows you to enter freeform shapes.

The **Fixture tab** also allows you to enter full information about the installed lamp.

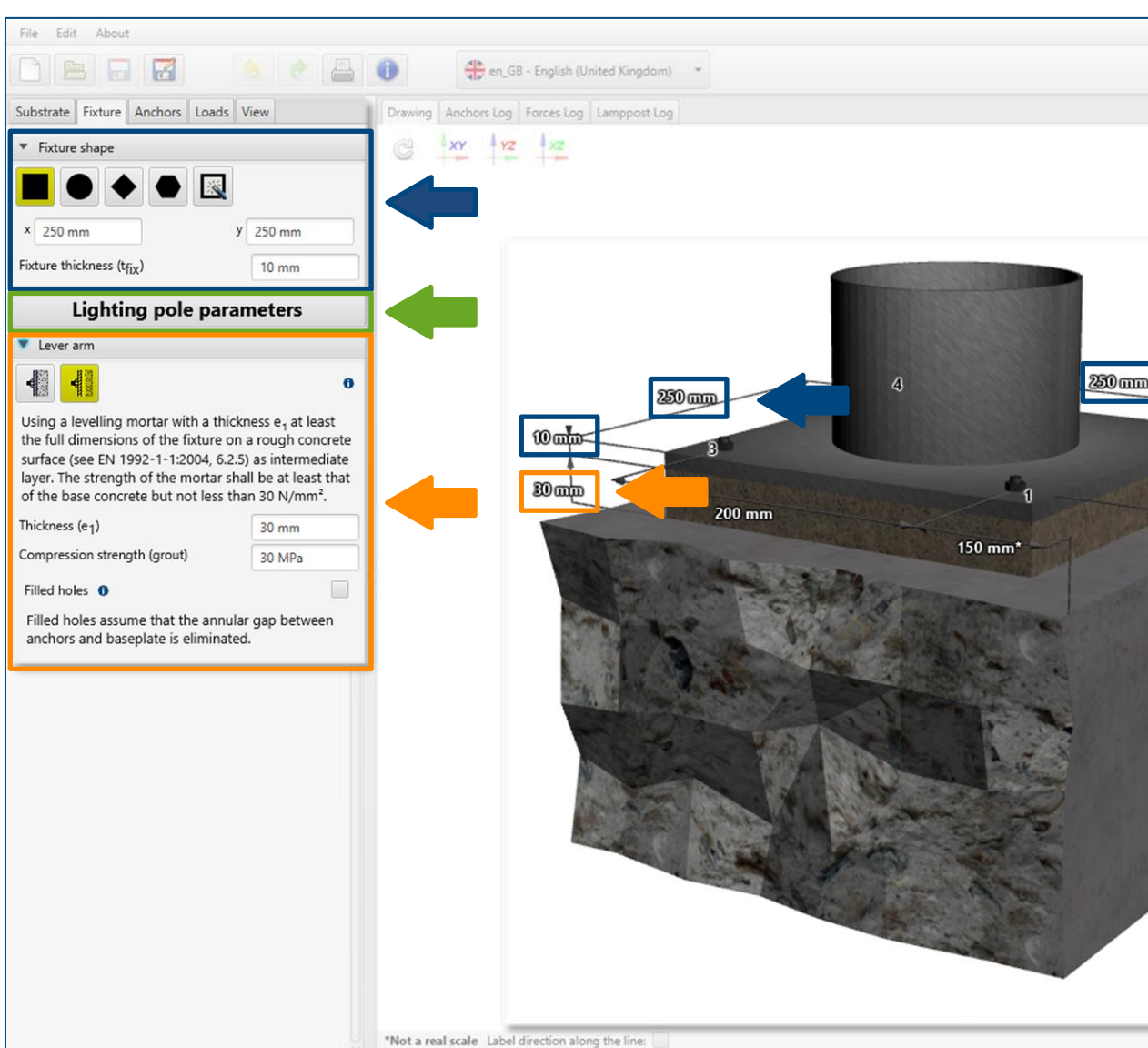

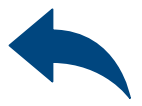

|                                                                                                    |          |   | Anchor Results                  | Information         |      |              |  |
|----------------------------------------------------------------------------------------------------|----------|---|---------------------------------|---------------------|------|--------------|--|
|                                                                                                    |          |   | <ul> <li>Design data</li> </ul> |                     |      |              |  |
|                                                                                                    |          |   | Design method                   | EN 1992-4           |      | w.           |  |
|                                                                                                    | 12       |   | Allow REDM met                  | thod usage 0        |      |              |  |
|                                                                                                    |          |   | ETA only 0                      |                     |      | $\checkmark$ |  |
|                                                                                                    |          |   | Working life of 1               | 00 years            |      |              |  |
|                                                                                                    |          |   | Ca                              | lculate all ancho   | rs   |              |  |
|                                                                                                    | 8        |   | * Anchors filter                | r (226 / 736)       |      |              |  |
|                                                                                                    | 50 years |   | Region                          | Europ               | e.   | Ψ.           |  |
|                                                                                                    |          |   |                                 | Tvp (3 / 3)         | AR   | None         |  |
|                                                                                                    | 620/25   |   |                                 | .76.00.07           |      |              |  |
|                                                                                                    | C20/25   |   | •                               | Group (21 / 21)     | All  | None         |  |
|                                                                                                    | F        |   | •                               | Material (6 / 6)    | All  | None         |  |
| 200 mm                                                                                                    |          |   | ь.                              | Thread type (5 / 5) | All  | None         |  |
| A CONTRACTOR OF THE OWNER OF THE OWNER |          |   | F.                              | Size (19 / 19)      | All  | None         |  |
|                                                                                                    |          | > | All filters                     |                     | AJ   | None         |  |
|                                                                                                    |          |   | ▼ Selected and                  | hor                 |      |              |  |
| 200 mm                                                                                                    |          |   | Anchor                          | R-LX-HF-ZF-06       |      | *            |  |
|                                                                                                    |          |   | Manual embed                    | ment depth          |      |              |  |
|                                                                                                    |          |   | hef                             | 42                  | 2 mm |              |  |
|                                                                                                    |          | P | Part R-LX-06X07                 | 75-HF-ZF            |      |              |  |
|                                                                                                    |          |   | ▼ Utilisation                   | 0                   |      |              |  |
|                                                                                                    |          |   | Utilisation - Ter               | usion a             | 274  |              |  |
|                                                                                                    |          |   | Utilization - Sha               | ar                  | 211  | <i>2.7</i> 0 |  |
|                                                                                                    |          |   | Combined . Ter                  | ncion/Chan          | 7.17 | 8<br>AV      |  |
|                                                                                                    |          |   | compined - rei                  | isiony sinear a     | /16. | 9%           |  |

## Road & Bridge calculations – Lighting pole

≫

Defining of **The plate and pole's details** 

Determining the shape of **the base**:

The button for creating the shape of the base according to the user opens an additional window in which you can create any shape using the mouse or coordinate points.

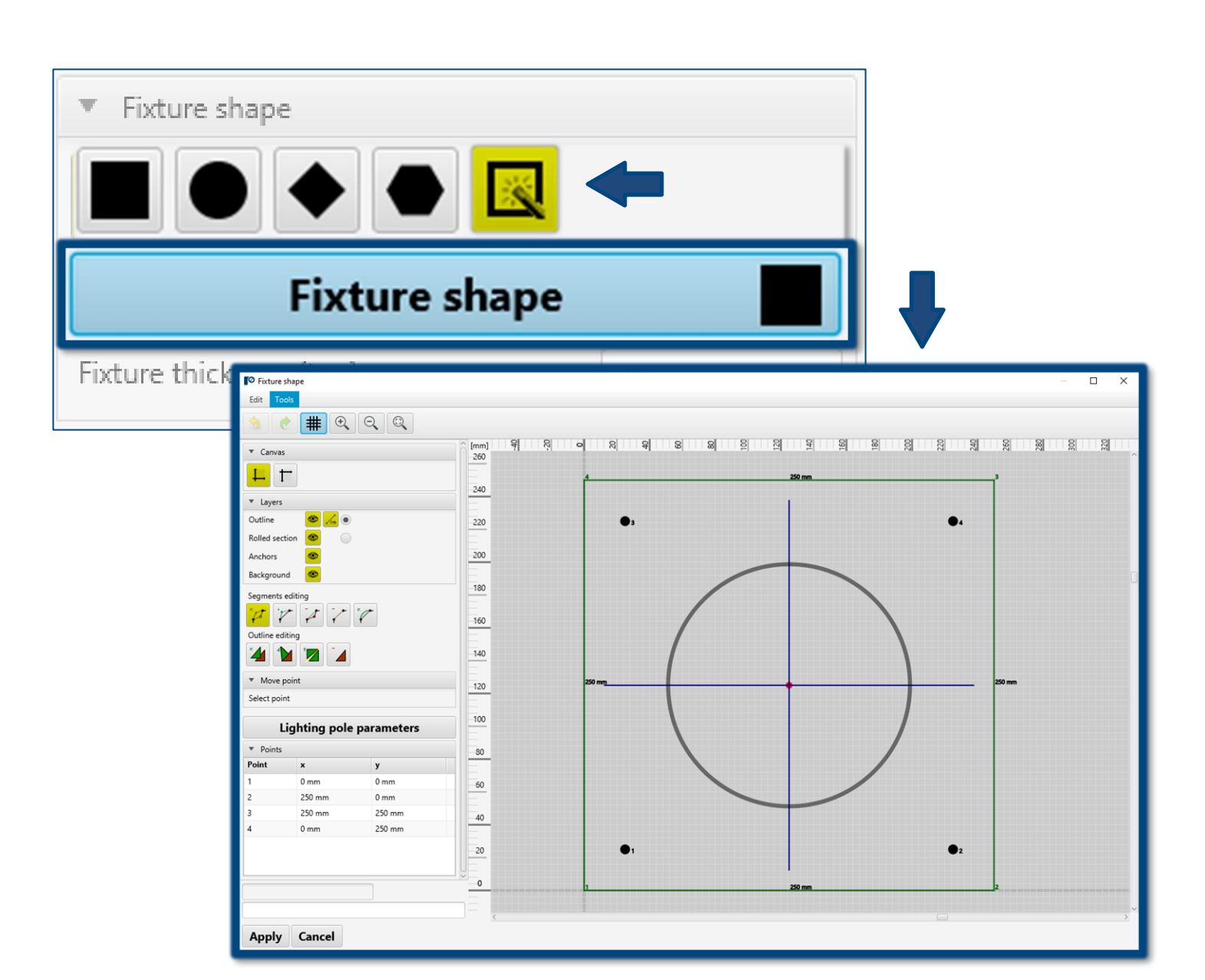

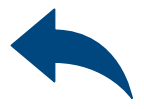

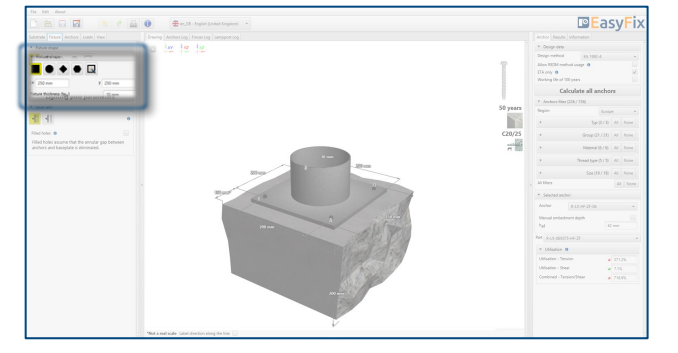

# Road & Bridge calculations – Lighting pole

≫

#### Defining of **The plate and pole's details**

# Defining the parameters of the **lightning pole**:

The button for entering the parameters of the pole generates an additional window in which we enter detailed data about the installed lamp.

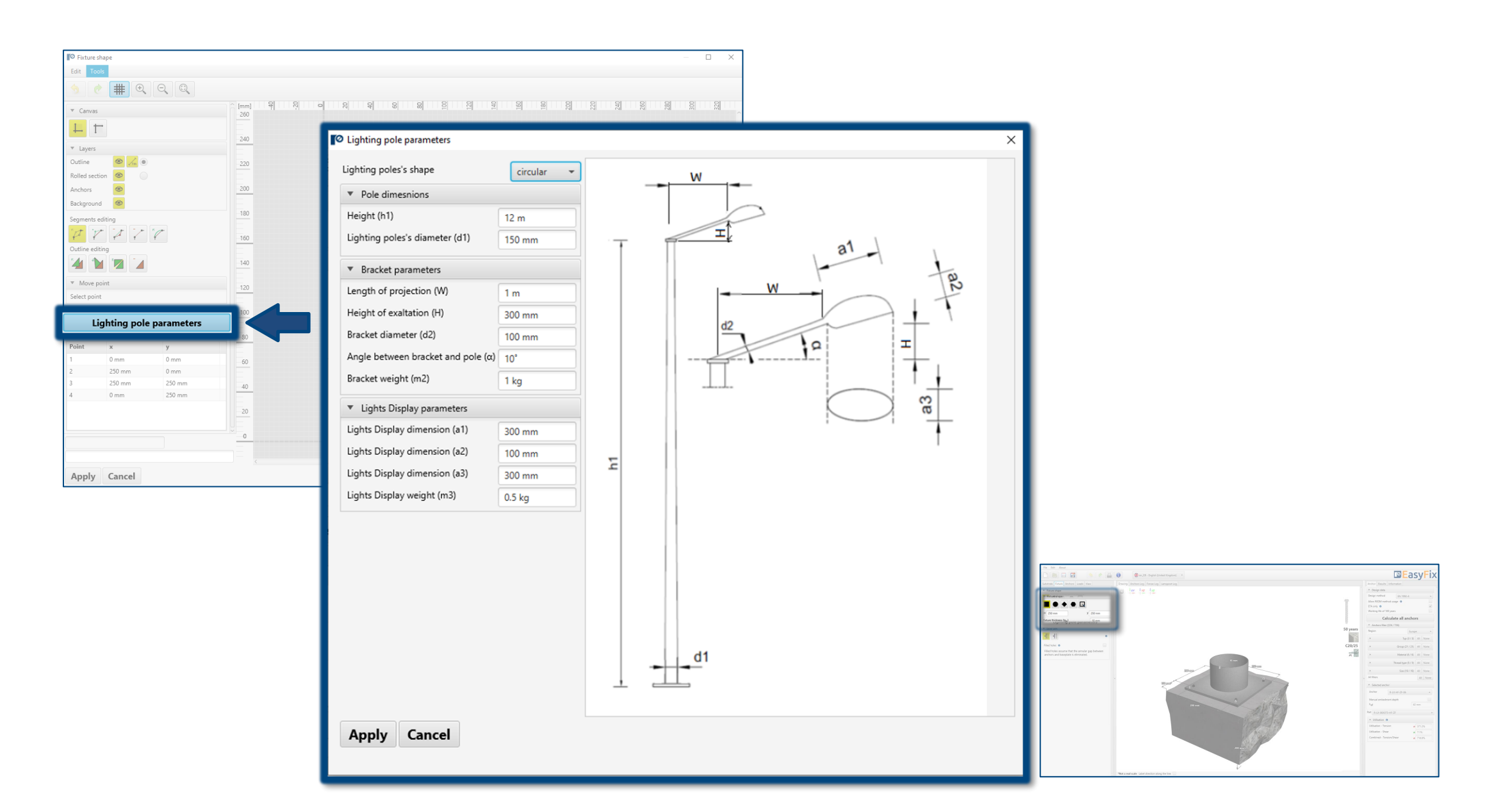

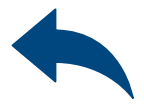

## Road & Bridge calculations – Lighting pole

≫

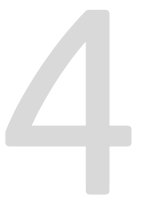

Defining of The anchor's layout

#### Determination of the arrangement and spacing of anchors:

Depending on the layout, the appropriate dimensions are entered in the side panel or on the 3D model.

Consideration of elongated holes: Declaring this option changes the distribution of shear forces to the anchors.

Determination of asymmetrical distribution: It determines the displacement of the anchor system in relation to the center of gravity of the base.

In the Anchors tab, define the system of anchors with which the lamp will be attached to the ground. There are several standard distributions that are used in such systems to choose from. It was also possible to take into account the bean holes and the asymmetrical arrangement of the anchors.

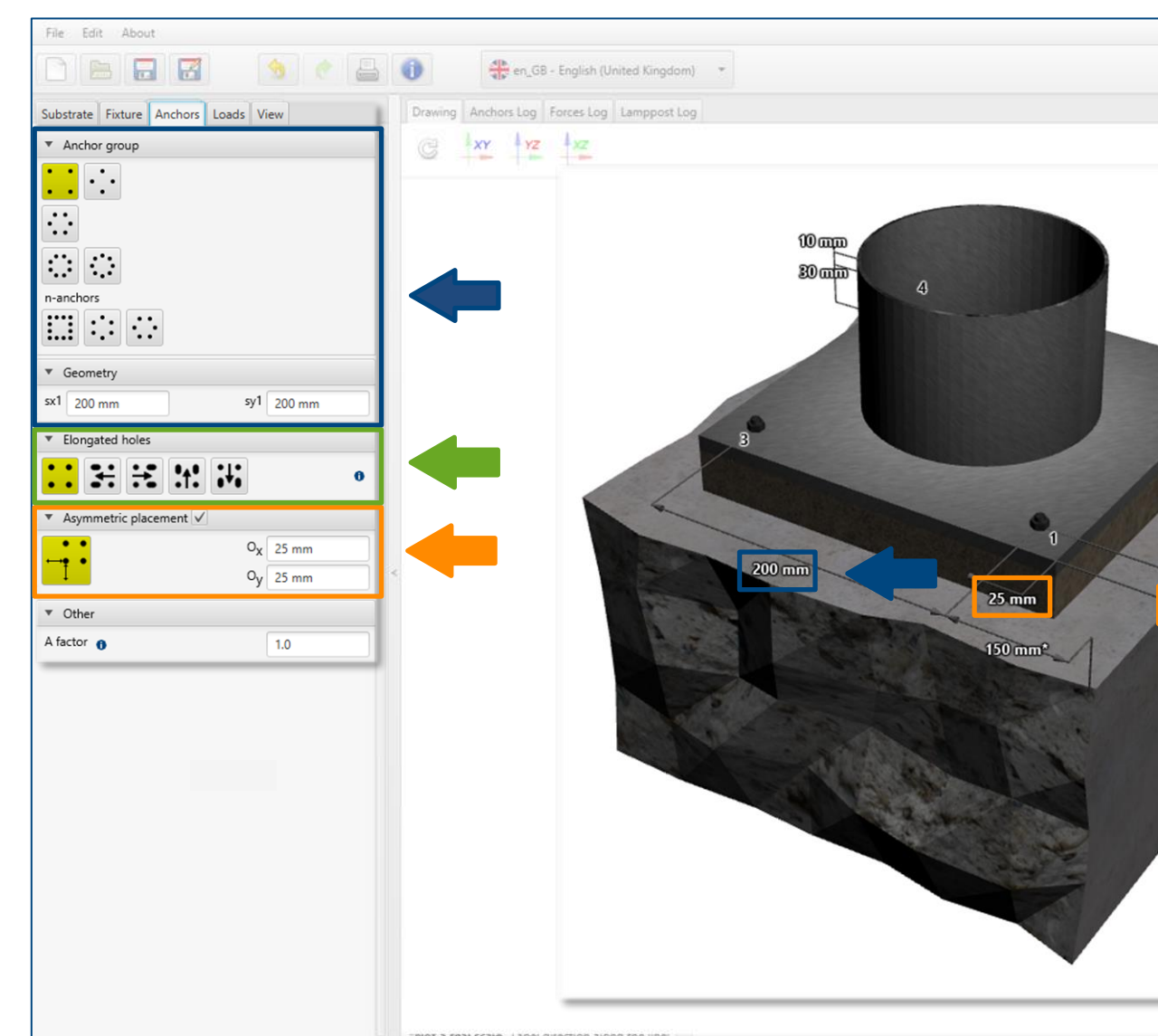

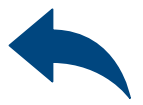

|          |   | Anchor Results In                                                             | nformation                             |     |       |      |
|----------|---|-------------------------------------------------------------------------------|----------------------------------------|-----|-------|------|
|          |   | * Design data                                                                 |                                        |     |       |      |
| T        |   | Design method<br>Allow REDM metho<br>ETA only <b>0</b><br>Working life of 100 | EN 1992-4<br>d usage <b>0</b><br>years |     |       | -    |
|          |   | Cal                                                                           | culate all anch                        | ors | 5     |      |
| 107      |   | * Anchors filter (2)                                                          | 26 / 736)                              |     |       |      |
| 50 years |   | Region                                                                        | Europe                                 |     |       |      |
| 2        |   | E:                                                                            | Тур (3 /                               | 3)  | All   | None |
| C20/25   |   | Þ.                                                                            | Group (21 / 2                          | 21) | All.  | None |
|          |   | •                                                                             | Material (6 /                          | 6)  | All   | None |
| 200 mm   |   | ÷                                                                             | Thread type (5 /                       | 5)  | All   | None |
|          |   | Þ.                                                                            | Size (19 / 1                           | 19) | All   | None |
| 200      |   | All filters                                                                   |                                        |     | All   | None |
| mm       |   | <ul> <li>Selected anchor</li> </ul>                                           |                                        |     |       |      |
|          |   | Anchor                                                                        | R-LX-HF-ZF-06                          |     |       | ×    |
| ~        |   | Manual embedmer                                                               | nt depth                               |     |       |      |
|          |   | hef                                                                           |                                        | 42  | mm:   |      |
|          | ş | Part R-LX-06X10                                                               | 06X100-HF-ZF                           |     |       |      |
|          |   | + Utilisation 0                                                               |                                        |     |       |      |
|          |   | Utilisation - Tensio                                                          | n                                      |     | 371.  | 2%   |
|          |   | Utilisation - Shear                                                           | ar                                     |     | 98.4  | 5 .  |
|          |   | Combined - Tensio                                                             | n/Shear                                | 0   | 716.9 | 9%   |

# Road & Bridge calculations – Lighting pole

≫

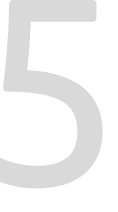

Defining of The acting load

Specification of **input data** for the location of the mounted element.

Determination of the wind gust action factor. Value entered manually by the user.

The loads are determined on the basis of wind loads according to the national annexes to EN 1991-1-4, or entered manually by the user.

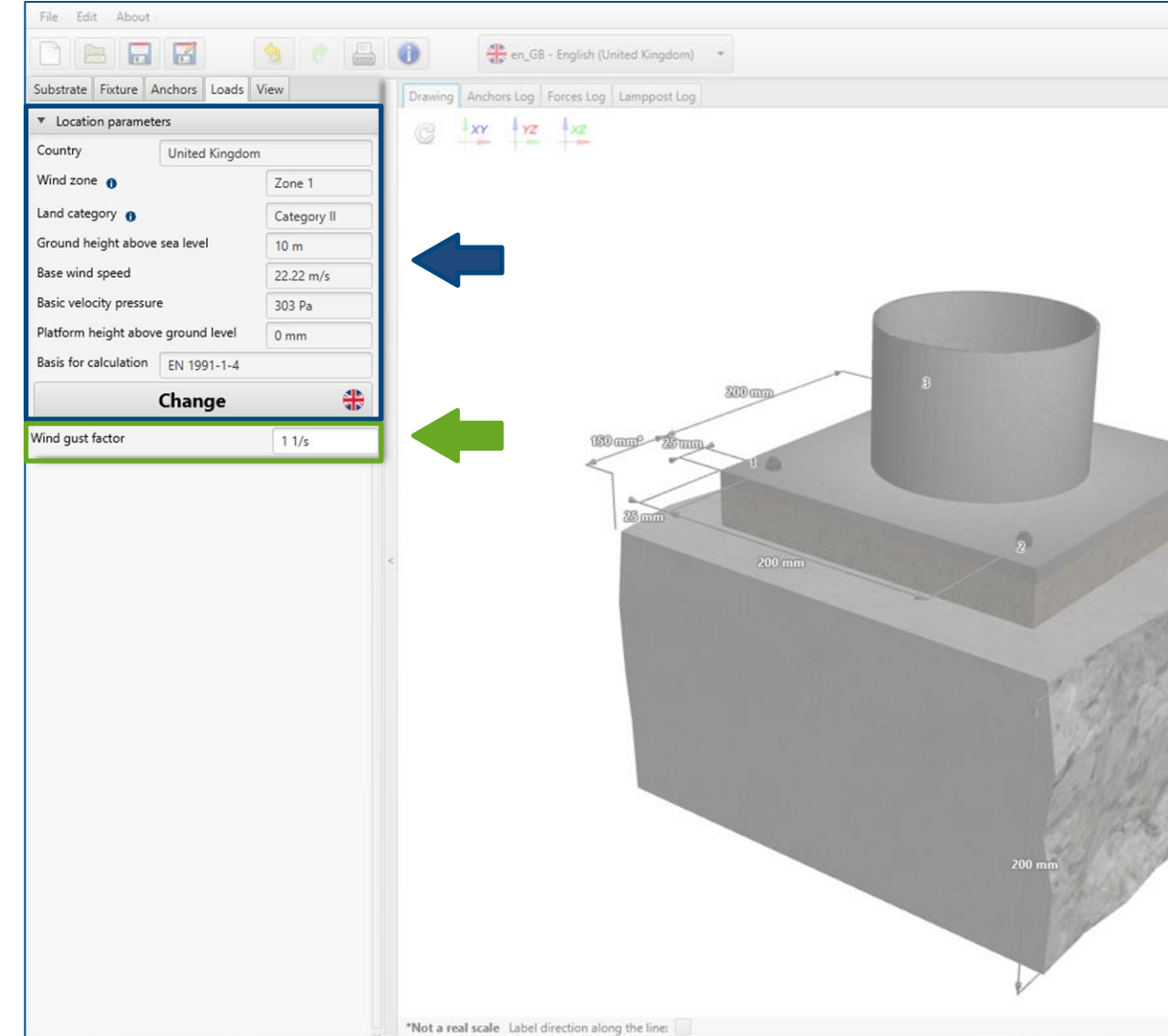

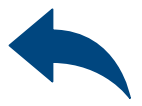

| Vtilisation      Utilisation      Tension     Utilisation - Tension     Utilisation - Shear     98.4% | 50 years<br>C20/25 | K ( | Anchor Results I | (L)<br>Information<br>(E)<br>(years<br><b>culate a</b><br>26 / 736)<br>Gr<br>M<br>Threa<br>(R-LX-HF-<br>Int depth<br>IO-HF-ZF<br>IO-HF-ZF | N 1992-4<br>All anchou<br>Europe<br>Typ (3 / 3)<br>oup (21 / 21)<br>laterial (6 / 6)<br>d type (5 / 5)<br>Size (19 / 19)<br>ZF-06<br>4 | SS<br>All<br>All<br>All<br>All<br>All<br>All<br>All<br>All<br>All<br>A | V None<br>None<br>None<br>None<br>None |
|----------------------------------------------------------------------------------------------------|--------------------|-----|------------------|----------------------------------------------------------------------------------------------------|----------------------------------------------------------------------------------------------------|------------------------------------------------------------------------|----------------------------------------|
|----------------------------------------------------------------------------------------------------|--------------------|-----|------------------|----------------------------------------------------------------------------------------------------|----------------------------------------------------------------------------------------------------|------------------------------------------------------------------------|----------------------------------------|

## Road & Bridge calculations – Lighting pole

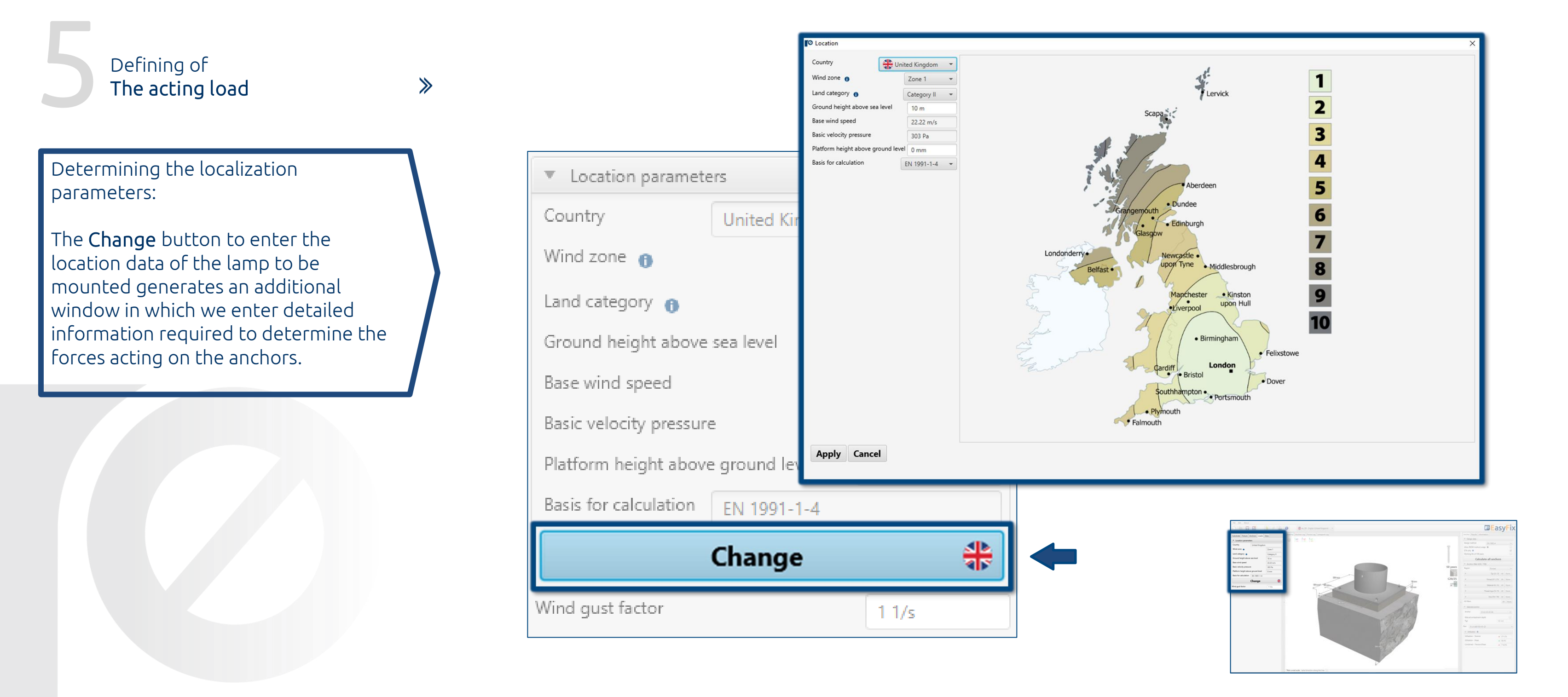

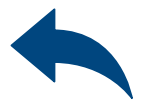

## Road & Bridge calculations – Lighting pole

#### Analysis of The results

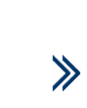

Selection of the design method and service life of the installed anchor.

Anchor filters allow you to choose the right product based on the region, type and material from which it is made.

#### Selecting anchor

enables a more precise selection of the anchor and the imposition of the depth of its anchorage.

#### Utilisation

Summary results window for the selected anchor

In the results panel, we can choose the appropriate design method, also **REDM**. Rawlplug Engineering Design Method - is a method that allows the calculation of anchor systems not covered by the EN and ETAG. methods. Unchecking the ETA Data Only box allows the use of test data from Rawlplug.

| File Edit About                                                                                |                 |                                       |                       |          |                                                                                              |
|------------------------------------------------------------------------------------------------|-----------------|---------------------------------------|-----------------------|----------|----------------------------------------------------------------------------------------------|
|                                                                                                | 0               | 🕮 an 68 - Eastick Alaised Vinedans) 🗢 |                       |          |                                                                                              |
| Substrate Fixture Anchors Loads View                                                           | Drawing A       | Design data                           |                       |          | Anchor Results Information                                                                   |
| Mounting place                                                                                 | C 12            | Design method                         | EN 1992-4 👻           |          | Design data Design method EN 1992-4  Allow REDM method usage                                 |
| Concrete class  By customer Category Cracked                                                   |                 | Allow REDM method usage               | EN 1992-4             | 8        | ETA only 0 Vorking life of 100 years                                                         |
| ▼ Reinforcement<br>Reinforcement<br>Ordinary ▼                                                 |                 | ETA only 🚯                            | ACI 318-11            | 50 years | Anchors filter (226 / 736) Region Furnne                                                     |
| Spacing ≥150 mm or spacing ≥100 mm with ≤Ø10<br>Reinforcement to control splitting present 0 ✓ |                 | Working life of 100 years             | AS 5216:2018          | C20/25   | ► Typ (3 / 3) All None                                                                       |
| With straight edge reinforcement (2:Ø12)                                                       |                 | 100 mme - 25 mm - 10                  | CTO 36554501-048-2016 |          | Group (21 / 21)         All         None           Material (6 / 6)         All         None |
| ▼ Geometry<br>Slab height (h <sub>Slab</sub> ) 200 mm                                          |                 | 25 mm                                 | ETAG                  |          | Thread type (5 / 5) All None     Size (19 / 19) All None                                     |
|                                                                                                | <               | 200 mm                                | FIB SAG4 06           | 2        | All filters All None   Selected anchor                                                       |
| 150 mm                                                                                         |                 |                                       | CEN/TS 1992-4-4       |          | Anchor R-KERII M10-5.8                                                                       |
| Max. short/long term temperature: None                                                         |                 |                                       |                       |          | h <sub>ef</sub> 94 mm                                                                        |
| * Installation                                                                                 |                 |                                       | A CONTRACT            |          | Part R-KERII+R-STUDS-10130-FL +                                                              |
| Drilling method Hammer drilling   Installation conditions Dry concrete                         |                 |                                       | Maria Maria           |          | ▼ Utilisation ①                                                                              |
|                                                                                                |                 |                                       | 200 mm                | -        | Utilisation - Tension 99%<br>Utilisation - Shear 6.3%<br>Combined - Tension/Shear 100%       |
|                                                                                                | *Not a real sca | ale Label direction along the line:   | Υ                     |          |                                                                                              |

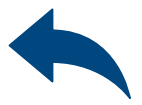

# Road & Bridge calculations – Lighting pole

# Analysis of **The results**

≫

Calculate all anchors opens an additional dialog with solution variants. Additionally, the anchor filter is duplicated and the option show only ok. Has been added, which allows you to filter only the correct solutions.

| S | orang enabled by header clic | Turn   |              | -  |       |    |      |     |         | - | atal  |     |
|---|------------------------------|--------|--------------|----|-------|----|------|-----|---------|---|-------|-----|
| A | Anchor                       | Typ    | hef<br>98 mm | Ie | nsion | SI | near |     | ombined |   | otal  | App |
|   |                              | Bonded | 00 mm        |    | 96.5% | -  | 6.3% | -   | 96.3%   | • | 96.5% |     |
|   | -KERII M10-5.8 HDG           | Bonded | 90 mm        | •  | 96.5% | •  | 6.3% | -   | 96.3%   | • | 96.5% |     |
|   |                              | Bonded | 90 mm        |    | 97.5% | -  | 6.2% | -   | 97.7%   | • | 97.7% |     |
| - | -KERII M12-3.8 HDG           | Bonded | 90 mm        | •  | 97.5% | •  | 6.2% | •   | 97.7%   | • | 97.7% |     |
|   | -KERII M16-5.8               | Bonded | 101 mm       | •  | 96.7% | -  | 5.9% | _ ^ | 96.4%   | • | 96.7% |     |
| R | K-KERII M 10-5.8 HDG         | Bonded | 101 mm       | •  | 96.7% | •  | 5.9% | _ • | 96.4%   | • | 96.7% |     |
| R | -KERII M20-5.8               | Bonded | 102 mm       | •  | 97.6% | •  | 5.7% | -   | 97.7%   | • | 97.7% |     |
| ĸ | K-KERII M20-5.8 HDG          | Bonded | 102 mm       |    | 97.6% | •  | 5.7% | •   | 97.7%   | • | 97.7% |     |
| ĸ | (-KERII M24-5.8              | Bonded | 102 mm       |    | 98.7% | •  | 5.5% | •   | 99.3%   | • | 99.3% |     |
| R | K-KERII M24-5.8 HDG          | Bonded | 102 mm       |    | 98.7% | •  | 5.5% | •   | 99.3%   | • | 99.3% |     |
| R | (-KEXII M 10-5.8             | Bonded | 120 mm       |    | 97.7% |    | 6.1% | •   | 98.1%   | • | 98.1% |     |
| R | C-KEXII M10-5.8 HDG          | Bonded | 126 mm       |    | 97.7% | •  | 6.1% | •   | 98.1%   | • | 98.1% |     |
| R | (-KEXII M12-5.8              | Bonded | 148 mm       |    | 98.7% | •  | 5.8% | _ • | 99.4%   | • | 99.4% |     |
| R | C-KEXII M12-5.8 HDG          | Bonded | 148 mm       | •  | 98.7% | •  | 5.8% | •   | 99.4%   | • | 99.4% |     |
| R | R-KEXII M16-5.8              | Bonded | 100 mm       | ٠  | 96.8% | •  | 5.9% |     | 96.7%   |   | 96.8% |     |

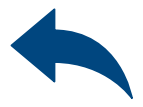

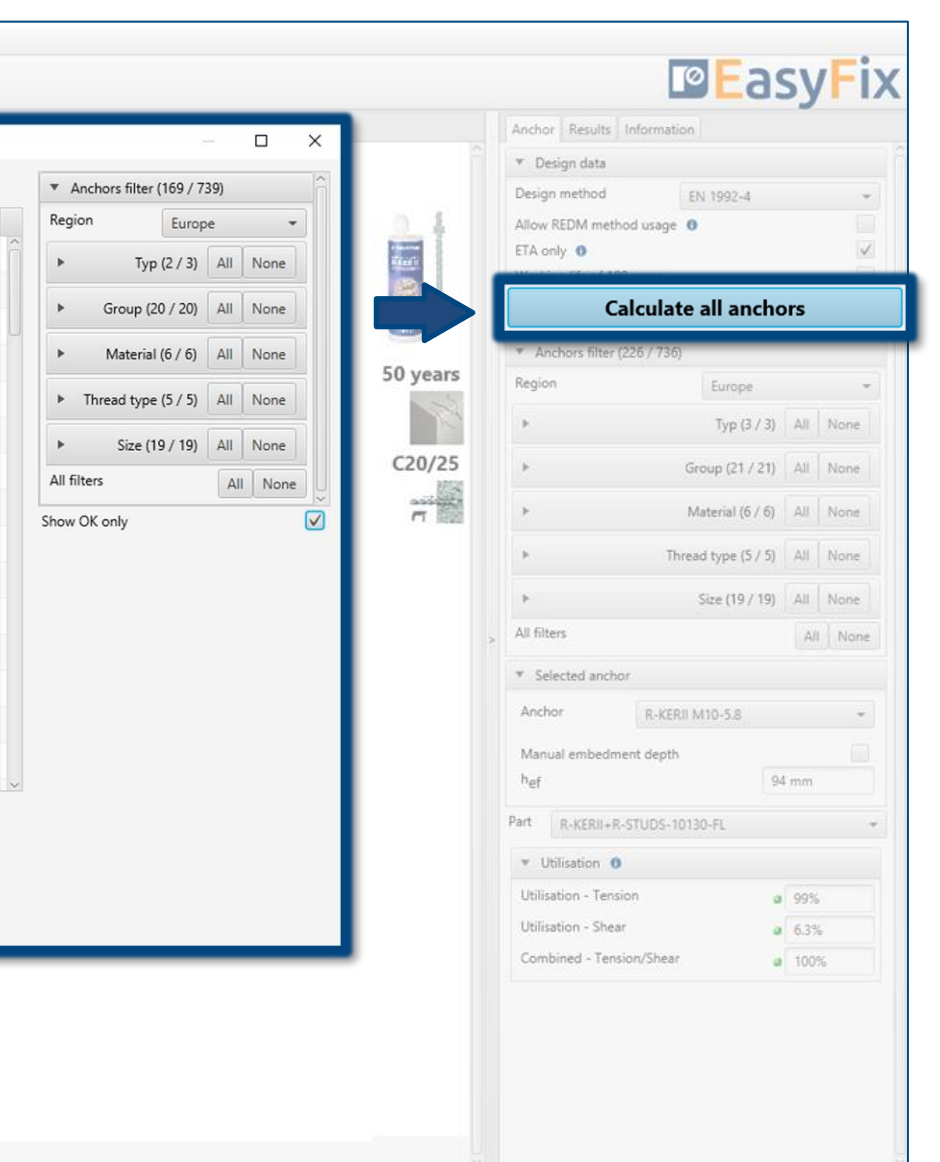

## Road & Bridge calculations – Lighting pole

# Analysis of **The results**

≫

Resulting forces in the anchors gives the values of the tension and shear forces acting on individual anchors.

#### **Tensile loads**

the percentage utilisation of the anchor system due to tensile forces in individual failure models

#### Shear loads

the percentage utilisation of the anchor system from shear forces in individual failure patterns

#### Combined Tension/Shear

combination of shear and tension actions – percentage utilisation of steel and concrete

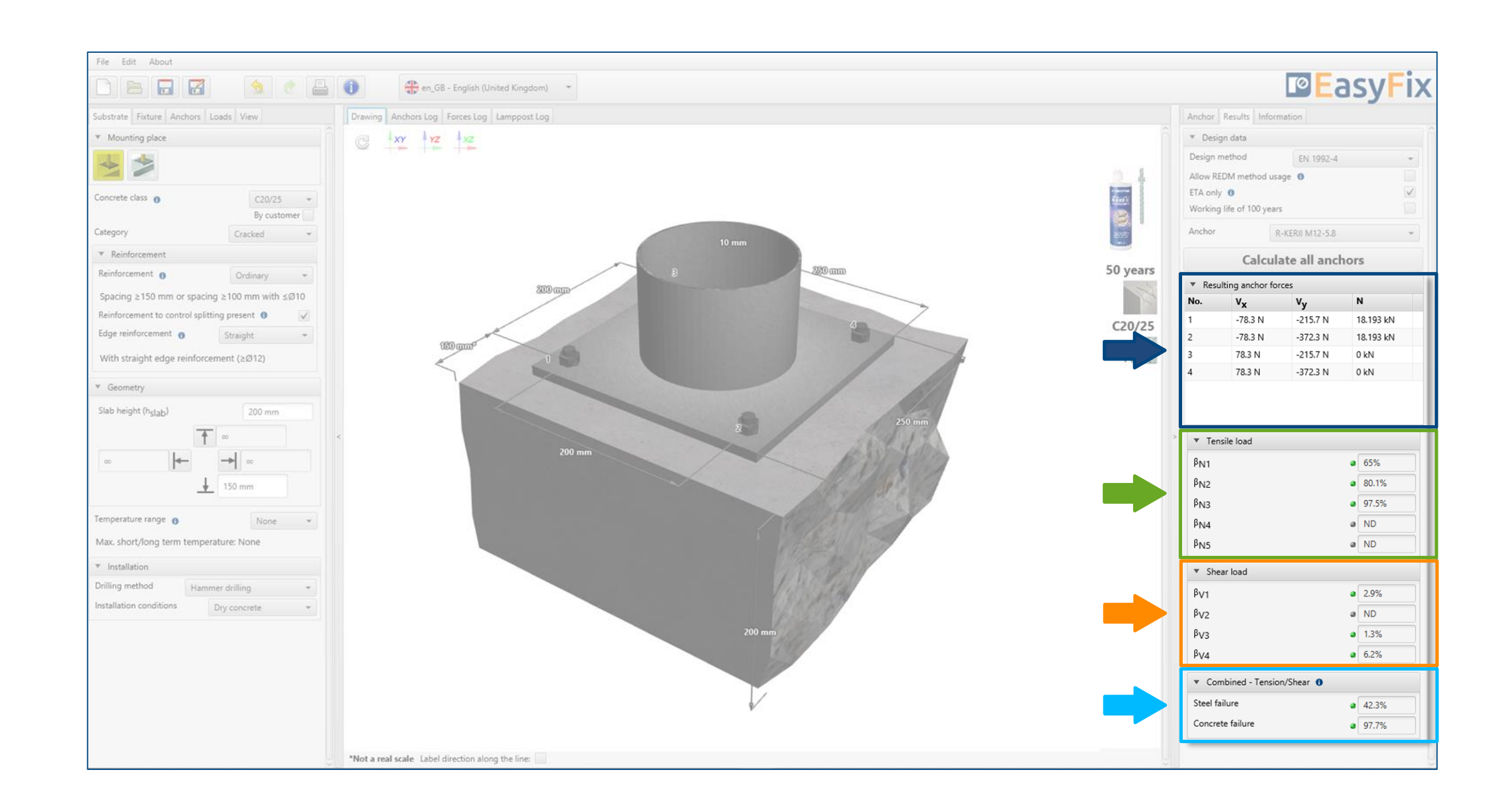

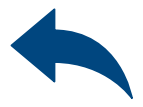

# Road & Bridge calculations – Lighting pole

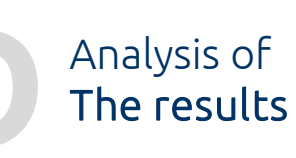

≫

Installation data Installation parameters of the designed anchor

Dynamic links to: Technical Library BIM Library Rawlplug Technical Helpdesk RTH

| File Edit About                              |                                                 |
|----------------------------------------------|-------------------------------------------------|
| 🗅 📄 🖬 🗭 💧 🤌 🚔                                | en_GB - English (United Kingdom)                |
| Substrate Fixture Anchors Loads View         | Drawing Anchors Log Forces Log Lamppost Log     |
| ▼ Mounting place                             | C XY YZ XZ                                      |
| <u>⊸</u> ≫                                   |                                                 |
| Concrete class   C20/25  By customer         |                                                 |
| Category Cracked +                           | 10 mm                                           |
| * Reinforcement                              | 10 mm                                           |
| Reinforcement 👔 Ordinary 👻                   | 3 Z20mm                                         |
| Spacing ≥150 mm or spacing ≥100 mm with ≤Ø10 | 200 mm                                          |
| Reinforcement to control splitting present 0 |                                                 |
| Edge reinforcement 👔 Straight 👻              |                                                 |
| With straight edge reinforcement (≥Ø12)      |                                                 |
| ▼ Geometry                                   |                                                 |
| Slab height (h <sub>slab</sub> ) 200 mm      |                                                 |
| <u>↑</u> ~                                   | 200 mm                                          |
| □ □ □ □ □ □ □ □ □ □ □ □ □ □ □ □ □ □ □        |                                                 |
|                                              | - ASMA                                          |
| Temperature range 0 None -                   | 1 CHAMINED                                      |
| Max. short/long term temperature: None       |                                                 |
| <ul> <li>Installation</li> </ul>             |                                                 |
| Drilling method Hammer drilling +            | 10510422                                        |
| Installation conditions Dry concrete +       |                                                 |
|                                              | 200 mm                                          |
|                                              |                                                 |
|                                              | *Net event and a Table direction share the line |
|                                              | HAVE FOR SCORE LOVER WITCHTON BIOLO THE HITCH   |

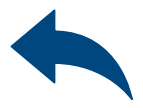

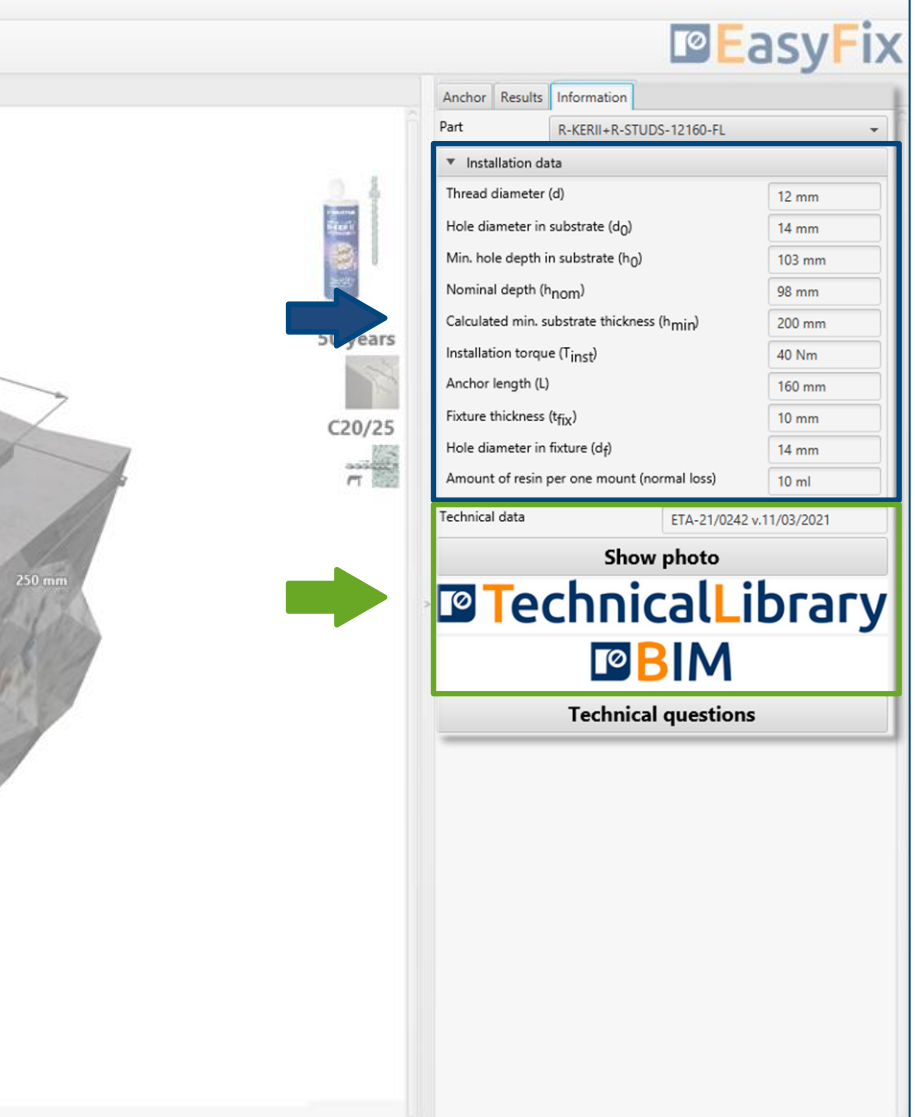

## Road & Bridge calculations – Lighting pole

#### Generating The printout

≫

Print option. Enables you to generate a document in a pdf format.

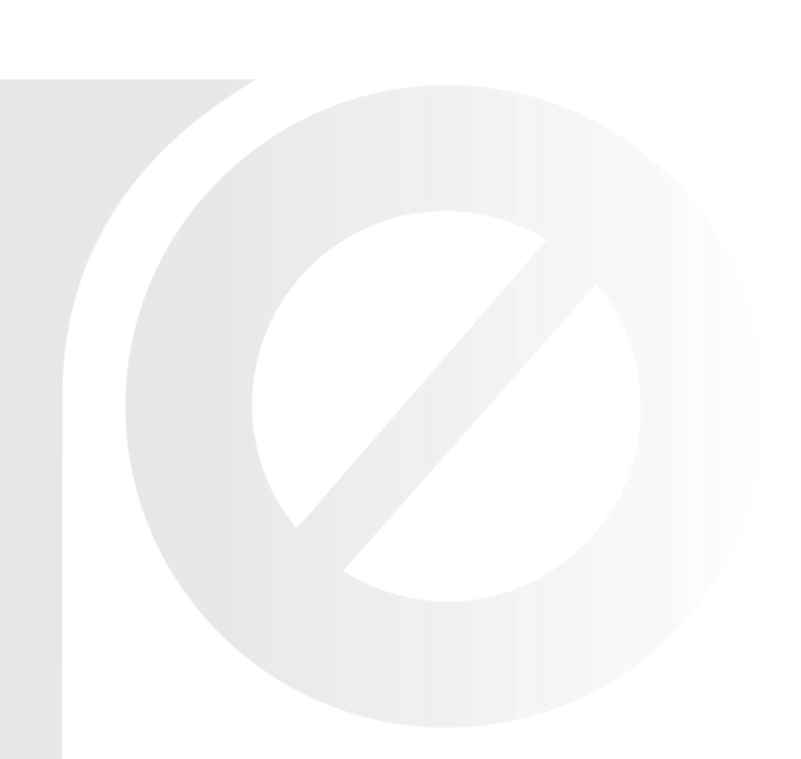

In the printout panel it is possible to set regional options, i.e., language, decimal separator and system of units. The printout in pdf format contains all the data that is necessary in design and during the installation of the product.

| File Edit About                       |                      |   |                              | Print                            | >                                                                                  |                                     |                      | Dow Fiv         |
|---------------------------------------|----------------------|---|------------------------------|----------------------------------|------------------------------------------------------------------------------------|-------------------------------------|----------------------|-----------------|
|                                       |                      |   | en_GB                        | Print Drawing                    |                                                                                    |                                     |                      | asyrix          |
| Substrate Fixture Anchors 1           | Loads View           |   | Drawing Anchors Log F        |                                  |                                                                                    | chor Results Inform                 | ation                |                 |
| <ul> <li>Mounting place</li> </ul>    |                      |   | C XY YZ                      |                                  | ▼ Project                                                                          | R-KER                               | I+R-STUDS-12160-FL   | *               |
| * *                                   |                      |   | 100                          | pl_PL - Polish (Poland)          | Name                                                                               | Installation data                   |                      |                 |
|                                       |                      |   |                              | Decimal separator Language based | ▼ Subject                                                                          | iread diameter (d)                  |                      | 12 mm           |
| Concrete class 0                      | C20/25 *             |   |                              | System of measurement Metric     | ▼ Street                                                                           | ole diameter in substra             | te (d <sub>0</sub> ) | 14 mm           |
| Category                              | Cracked *            |   |                              | Custom page numbering            | City                                                                               | aminal depth in subsu               | are (n0)             | 103 mm          |
| * Reinforcement                       |                      |   |                              |                                  | Code                                                                               | loulated min. substrate             | thickness (havia)    | 200 mm          |
| Reinforcement                         | Ordinary +           |   |                              |                                  | Notes                                                                              | stallation torque (Tinst            | C THEF               | 40 Nm           |
| Spacing ≥150 mm or spacin             | ig ≥100 mm with ≤Ø10 |   |                              |                                  |                                                                                    | nchor length (L)                    |                      | 160 mm          |
| Reinforcement to control splitt       | ting present 0       |   |                              |                                  |                                                                                    | kture thickness (t <sub>fix</sub> ) |                      | 10 mm           |
| Edge reinforcement 👩                  | Straight +           |   |                              |                                  |                                                                                    | ole diameter in fixture (           | d <sub>f</sub> )     | 14 mm           |
| With straight edge reinforce          | ement (≥Ø12)         |   | um an                        |                                  | ▶ Organization                                                                     | mount of resin per one              | mount (normal loss)  | 10 ml           |
| ▼ Geometry                            |                      |   |                              |                                  | <ul> <li>Calculations made by</li> </ul>                                           | hnical data                         | ETA-21/024           | 12 v.11/03/2021 |
| Slab beight (h. s. s.)                | 200                  |   |                              |                                  | Checked by                                                                         |                                     | Show photo           |                 |
| siab neight (n <sub>slab</sub> )      | 200 mm               |   |                              |                                  | Print date 23.09.2021                                                              | Tech                                | nical                | ibrary          |
| 1                                     | ~                    | 4 |                              |                                  | Save as default                                                                    | Piech                               | mcat                 | ibi ai y        |
| · · · · · · · · · · · · · · · · · · · | → ∞                  |   |                              | Comment                          |                                                                                    |                                     | BIM                  |                 |
| Temperature range 0                   | None -               |   |                              |                                  |                                                                                    | Te                                  | chnical question     | ns              |
| Max. short/long term temper           | rature: None         |   |                              | Print to file                    | C:\Users\azurek\Favorites\6. ARCHIWUM\3. AKTYWNOŚCI\EF wydruki\easyfix202109231349 |                                     |                      |                 |
| <ul> <li>Installation</li> </ul>      |                      |   |                              |                                  |                                                                                    |                                     |                      |                 |
| Drilling method Hamr                  | ner drilling 👻       |   |                              |                                  |                                                                                    |                                     |                      |                 |
| Installation conditions               | Dry concrete *       |   |                              |                                  |                                                                                    |                                     |                      |                 |
|                                       |                      |   |                              |                                  | Print the document                                                                 |                                     |                      |                 |
|                                       |                      |   |                              | ł                                |                                                                                    |                                     |                      |                 |
|                                       |                      |   |                              |                                  |                                                                                    |                                     |                      |                 |
|                                       |                      |   | *Not a real scale Label dire | ection along the line:           |                                                                                    |                                     |                      |                 |

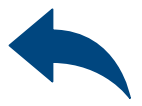

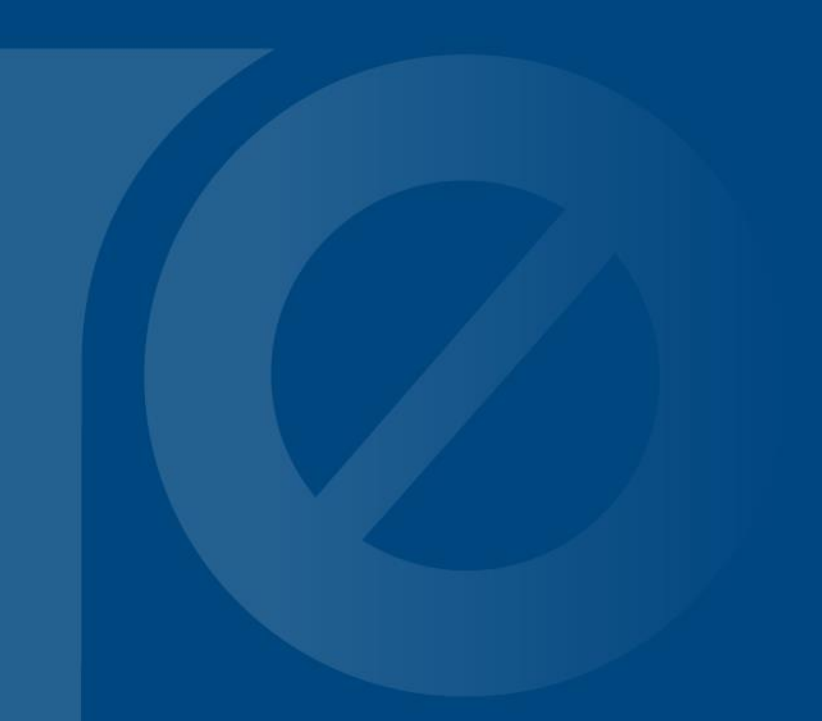

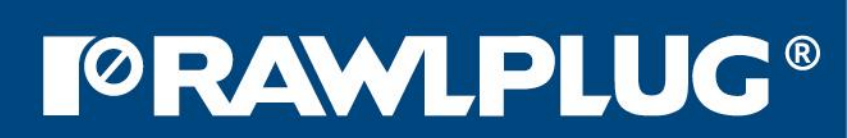